# Thermor 🕷

# NOTICE D'UTILISATION

# AÉROMAX 6 🔊

La solution thermodynamique monobloc éco-performante

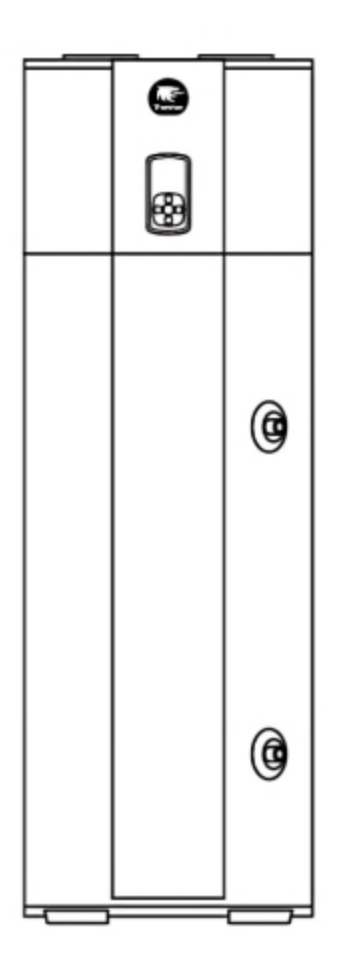

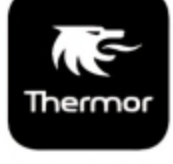

Cozytouch

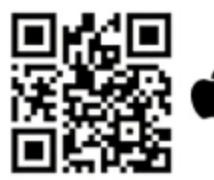

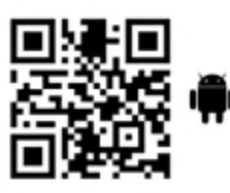

Pilotez facilement votre appareil grâce à l'application Thermor Cozytouch

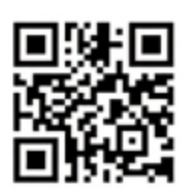

Retrouvez la notice complète en version digitale

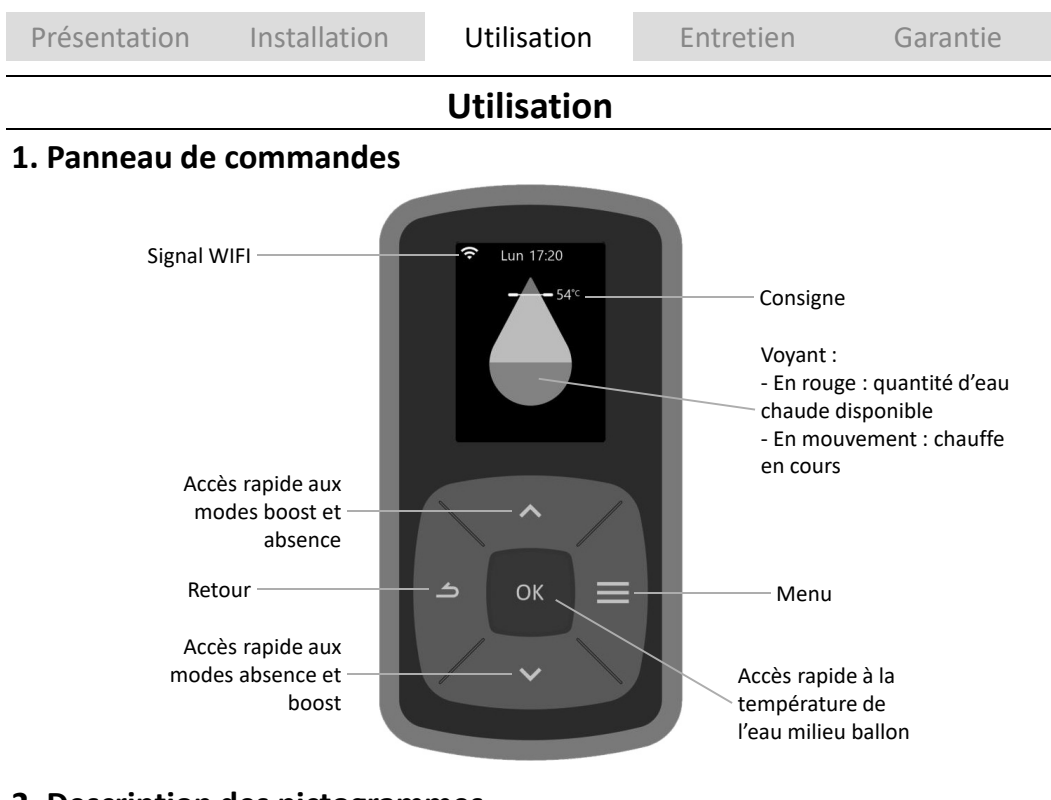

# 2. Description des pictogrammes

| 54**              | Quantité d'eau chaude     |                              | Absence enregistrée<br>Absence en cours |
|-------------------|---------------------------|------------------------------|-----------------------------------------|
| Fin dans 4 heures | Boost en cours            | 62°<br>Cycle anti-légionelle | Cycle anti-légionnelle                  |
| Cycle Smart Grid  | Smart Grid (2 affichages) | Cycle Photovoltaique         | PV                                      |
| Mode              | Mode secours              | Feure Creuse                 | Heures creuses                          |
| - 60-             | ECO+                      |                              |                                         |

# 3. Le menu

# 3.1. Consommations

Ce menu permet de visualiser les consommations estimées :

- la consommation énergétique en kWh pour la production d'eau chaude, pour le mois en cours, le mois précédent, l'année en cours, l'année précédente, depuis la mise en service
- le pourcentage de sollicitation de la pompe à chaleur

Si les dates et heures ne sont pas renseignées (suite à une coupure de courant par exemple), les consommations énergétiques ne seront pas comptabilisées.

# 3.2. Absence

Ce menu permet de définir une absence :

- permanente à partir de la date du jour
- jusqu'à une date programmée. A votre retour, l'eau du ballon sera chaude.

Pendant cette période d'absence, la température de l'eau est maintenue au-dessus de 15°C.

Un cycle anti-légionelle est réalisé si l'absence est supérieure à 2 jours et il démarrera dans les 24h précédent la date de retour.

La fonction peut être arrêtée à n'importe quel moment en cliquant sur la touche OK.

# 3.3. Boost

Cette fonction permet d'augmenter la production d'eau chaude ponctuellement:

- dès que le ballon est rempli
- sur plusieurs jours (jusqu'à 7 jours)

La pompe à chaleur et l'appoint électrique se mettent en marche en même temps et à une consigne de 62°C. Le mode boost est prioritaire sur les autres modes. A la fin de la durée choisie, le chauffe-eau reprend son fonctionnement précédent.

# 3.4. Gestion consigne

Cette fonction permet de choisir le mode :

- Eco+ : le chauffe-eau est autonome et procède à l'apprentissage des consommations pour s'adapter aux besoins de l'utilisateur et faire des économies d'énergie, tout en garantissant le confort. Dans ce mode, l'utilisateur n'a pas la main sur la consigne et elle n'est pas visible sur l'IHM. Le chauffe-eau adapte automatiquement la consigne selon l'usage.
- Manuel : l'utilisateur peut choisir à quelle température est chauffée l'eau, entre 50°C et 62°C (ou 45°C et 62°C).

#### 3.5. Paramètres

#### 3.5.1. Langue

Ce menu permet de choisir la langue d'affichage

#### 3.5.2. Date/Heure

Ce menu permet de corriger l'heure : en cas de coupure de courant supérieure à 5 minutes, il peut être nécessaire de remettre à jour la date et l'heure.

#### 3.5.3. Plage de chauffe (programmation horaire)

Ce paramètre définit les plages d'autorisation de démarrage de la pompe à chaleur et de l'appoint électrique en fonction du besoin en eau chaude. Il est paramétrable dans le cas où il n'y a pas de raccordement au signal heure creuse ou au signal autoconso photovoltaïque.

Le paramétrage se fait pour chaque jour de la semaine. Une journée dois comprendre entre une et trois plages horaires cumulant au minimum 8h de chauffe. Le réglage se fait par pas de 15 minutes.

#### 3.5.4. Appoint électrique

Ce menu permet de définir quand l'appoint électrique est autorisé :

- le moins possible : uniquement en dehors des plages de fonctionnement de la pompe à chaleur ou lors d'un défaut lié à cette dernière
- pour sécuriser la quantité d'eau chaude : en complément de la pompe à chaleur pour garantir un volume en eau chaude suffisant

#### 3.5.5. WIFI

Cet appareil peut être connecté et piloté à distance depuis l'application Cozytouch grâce à votre connexion WiFi (WIFI 2.4G : 2400MHz to 2483.5MHz)

Pour connecter votre appareil à internet, télécharger l'application depuis votre App Store ou Play Store et suivez les instructions.

Il sera nécessaire pendant le processus de scanner le QR code sur l'appareil.

#### 3.5.6. Notice

Le QR code affiché à l'écran permet d'accéder à la notice en ligne.

#### 3.5.7. Accès expert

Ce menu permet d'accéder aux fonctions avancées d'informations, de paramétrages et de tests. Voir chapitre « Accès au menu Expert et au mode Secours » dans la partie utilisation.

Attention ! Ces réglages sont réservés aux personnes qualifiées.

# 4. Accès au menu Expert et au mode Secours

Pour accéder au menu Expert :

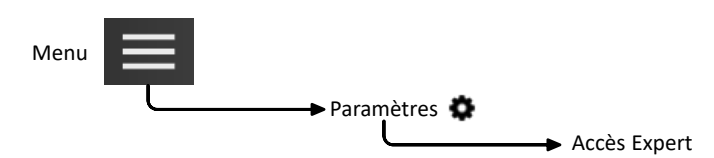

# 4.1. Type d'installation

Voir chapitre dans la partie installation « 10.3.1. Type d'installation ».

# 4.2. Appoint électrique

Ce menu permet de choisir quand l'appoint électrique peut démarrer :

- quand c'est nécessaire : voir chapitre « Appoint électrique » de la partie utilisation
- jamais : Attention ! Un manque eau chaude est possible

# 4.3. Anti-légionnelle

Ce menu permet d'activer ou de désactiver le cycle, d'en paramétrer la fréquence et la consigne. Par défaut, le cycle d'anti-légionnelle est actif à une fréquence d'une fois toutes les quatre semaines pour une consigne de 62°C.

# 4.4. Pilotage externe

Voir chapitre dans la partie installation « Pilotage externe ».

# 4.5. Diagnostic

Ce menu permet d'accéder :

- À l'historique des erreurs
- Aux données du système
- Au mode test

L'historique des erreurs permet de répertorier les 10 dernières erreurs remontées par le produit. L'explication de ces codes erreurs se trouvent dans la partie Entretien paragraphe « Diagnostic de pannes ». En cliquant sur chaque erreur, différentes informations permettent l'aide au diagnostic.

Les données système permettent d'accéder aux températures des sondes, à l'état des actionneurs, etc...

Le mode test permet de vérifier le bon fonctionnement du chauffe-eau.

- Test PAC : démarrage des différents actionneurs de la pompe à chaleur (ventilateur, vanne gaz chaud, compresseur)
- Test Ventilateur : démarrage du ventilateur dans différentes consignes
- Test Appoint Elec. : mise en route de l'appoint électrique
- Test Dégivrage : démarrage de la pompe à chaleur puis de la vanne gaz chaud
- Test Chaudière : démarrage de la chaudière dans le cas d'une installation pilotée (uniquement produit avec échangeur)

Certains tests ne sont pas disponibles en cas d'erreur ou d'indisponibilité des éléments de chauffe (pompe à chaleur, chaudière et appoint électrique).

# 4.6. Mode secours

Ce mode est utilisé en cas de défaillance.

Dans ce mode, le produit fonctionne uniquement avec l'appoint électrique à une consigne de 62°C. La programmation horaire n'est plus disponible et seule la moitié du volume d'eau est chauffée.

# 4.7. Logiciel

Ce menu permet :

• De visualiser les versions des logiciels pour le panneau de commande, la régulation et le wifi

# 4.8. Réinitialiser

Ce menu permet de revenir aux réglages par défaut et de revenir au tunnel de démarrage.